### Front Panel Control Buttons

#### Arrow and Button Selection

Prev and Next navigate through the various controls, such as Aspect and Position. When a control is selected its LED blinks on and off. Arrows change values for the control you selected.

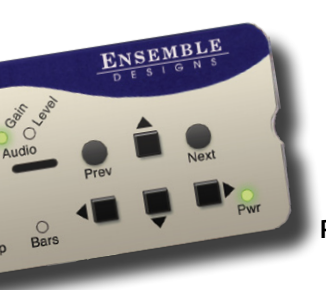

PHT 3

The Size and Position controls let you select exactly what part of the computer image you want to output to video. When the Size LED is blinking, adjust the position of the lower right corner of the selection. Use the four arrows to control size.

Short cut: Press and hold up and down (or right and left) arrows at the same time to reset to maximum possible size.

When the Position LED is blinking, adjust the position of the upper left corner of the selection. Use the four arrows to control position. Press and hold for faster movement.

Short cut: Press and hold left and right arrows at the same time to reset the H position to default values. Press and hold up and down to reset V position.

#### Full Screen

With Position or Size LED blinking, press and hold the up, left and right arrows at the same time to go to full screen.

### Software Control

BrightEye PC and BrightEye Mac software provide complete and intuitive control of the BrightEye Mitto including handles for timing, video format, and video level adjustments.

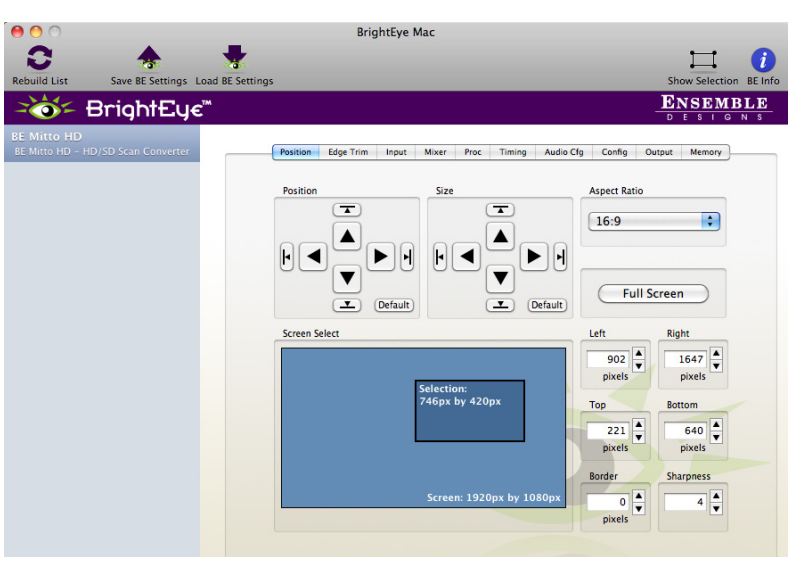

Click the \_\_\_\_\_ Selection Tool button in BrightEye Mac or PC to bring up the Selection Tool.

#### Click and drag to move and resize selection

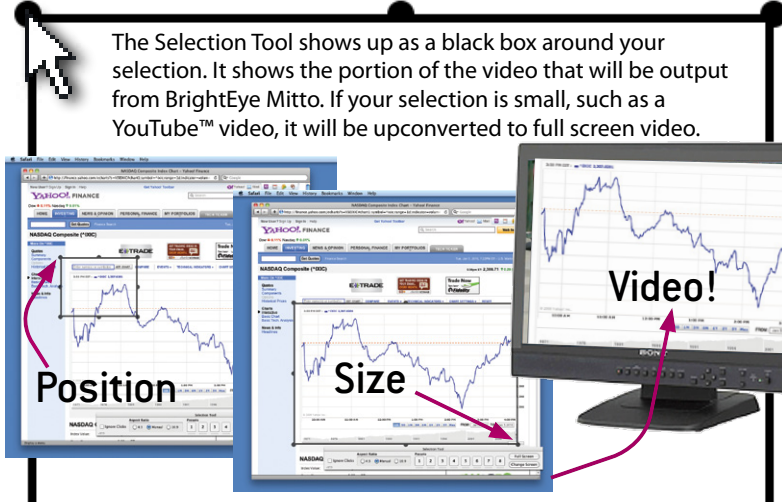

Resize the selection window by clicking and dragging. Mitto's video output automatically goes to pillar box or letter box as needed. Mitto maintains perfect aspect ratio.

#### www.ensembledesigns.com

### Video Selection Tool

+1 530.478.1830 10/2012

Purveyors of Fine Video Gear - Loved By Engineers Worldwide

**D** In 1989, a former television station engineer who loved designing and building video equipment, decided to start a new company. He relished the idea of taking an existing group of equipment and adding a few special pieces in order to create an even more elegant ensemble. So, he designed and built his first product and the company was born.

We listen to you - just tell us what you need and we'll do our best to build it. We are completely focused on you and the equipment you need. Being privately held means we don't have to worry about a big board of directors or anything else that might take attention away from real business. And, you can be sure that when you call a real person will answer the phone. We love this business and we're here to stay.

BrightEye and Avenue signal processing gear is used worldwide in broadcast, production, post and sports facilities. Call us for proven and reliable HD up/downconverters, frame syncs, audio embedders, video converters, logo inserters, protection switches and sync pulse generators. And, you can relax knowing that each product has a full five- year warranty.

# BrightEye Mitto<sup>™</sup> 3G / HD / SD Scan Converter

70)

ta

C

•

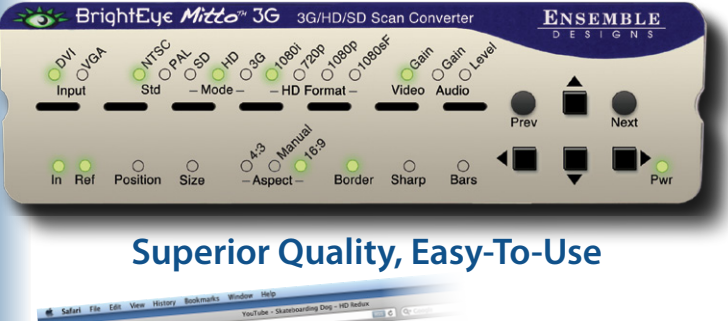

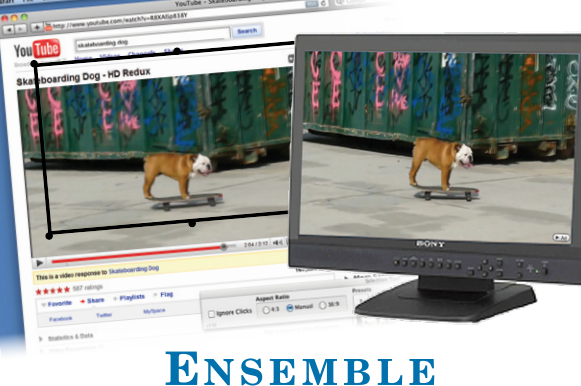

DESIGNS

## You Opened the Box and...

### Inside You Found:

- Your Mitto
- One USB cable
- Two VGA to DVI adaptors
- One modular power supply (100-230 VAC)
- The BrightEye software and user manual CD

### You Will Need the Following:

- Desktop computer with monitor (optional) or a laptop computer (PC or MAC)
- Additional cables as required by your studio configuration

## 1. Install the Software

The BrightEye Mac/PC software is included on CD, v2.0 or later is required.

Insert the CD into your computer and follow the prompts. If you are updating, please uninstall the old version first.

The latest software version and the manual are free at http://brighteyemitto.com

### 2. Connect the Mitto

- Start with your computer and monitor turned off.
- Connect a USB cable from your PC or Mac computer to the Mitto.
- Connect the Mitto's DVI/VGA Loop Out connector to the computer monitor's input.
- Connect the monitor output of the computer to the Mitto DVI/VGA Input connector.
- Connect the Mitto's SDI Out or Composite Out BNC to a broadcast television production switcher, router, video monitor or other video destination.
- If using audio, connect the computer's audio output to the Mitto's Audio In.
- If desired, connect your reference signal to the Ref In. Mitto's output is genlocked and fully timeable to this reference.
- Connect power to the Mitto.
- Turn on the computer and monitors.

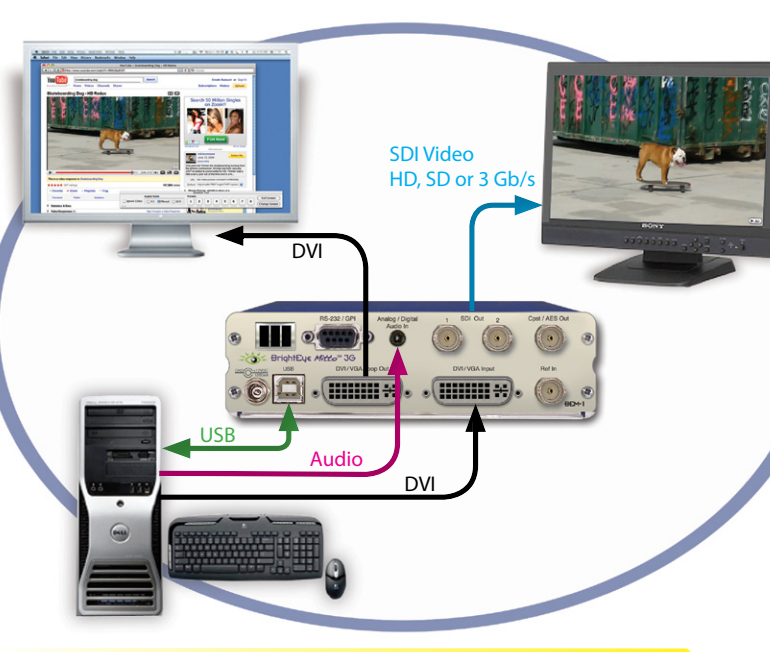

#### **Output Stunning Video** All of the detail, none of the flicker

- Weather radar, maps
- Viewer emails, software demos, financial data

YouTube<sup>™</sup>, Skype<sup>™</sup>, and any video playing back from a computer or iPhone

## 3. Configure the Mitto

### Select a Resolution

Set the resolution of your computer monitor. For the best video output from BrightEye Mitto, set your computer monitor to the highest resolution that's compatible with Mitto. For best results choose 1920 x 1080 or 1024 x 768.

### Select Video Format

From the BrightEye Mac or PC software or the Mitto's front panel, configure the desired output format from the Output menu. Select the Standard (NTSC or PAL), Mode (SD, HD, 3G), and HD format if using HD.

Then select the appropriate aspect ratio: 16:9, 4:3 or manual mode.

### Alternate Ways to Mitto!

There are other ways to use BrightEye Mitto in your TV station or video facility:

- It can be used with a laptop. Configure your laptop for use with an external monitor. Connect Mitto in place of the external monitor.
- It can be used without a computer monitor.
- It can be used with or without the Mitto software.
- It can be controlled from the Mitto panel control buttons only.
- It can be can be used with iPhone<sup>™</sup> and iPad<sup>™</sup>.

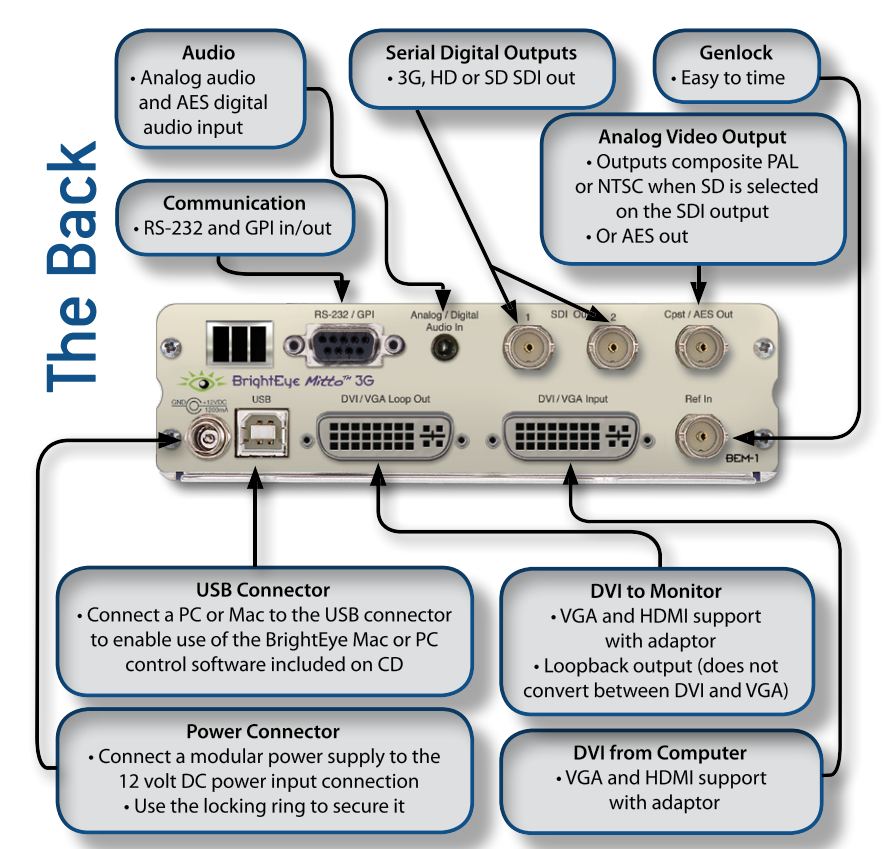

The BrightEye Mitto Family offers six models to choose from. The diagram above shows Mitto model BEM-1. Rear connections vary with other models.